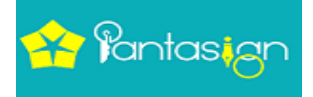

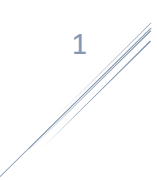

## How to Capture & Submit Video

Once your application form has been submitted successfully, you will receive a message on registered mobile number and e-mail. You would receive e-mail from <u>no-reply@pantasign.com</u>.

| $\leftarrow$ | <b>D 0 Î D 0 L •</b> :                                                                                                    | 2 of 47           | <      | > = | Ť | \$ |
|--------------|----------------------------------------------------------------------------------------------------|-------------------|--------|-----|---|----|
|              | Verify Your Email Address Inbox ×                                                                                                    |                   |        |     | ē | Ø  |
|              | no-reply@pantasign.com<br>to me ▼                                                                                                    | 5:11 PM (3 minute | s ago) | ☆   | • | :  |
|              | Dear Applicant xyz You have applied Class3 Panta Sign DSC Your Application No is: 10145<br>Please record video for complete process of DSC Application<br>These are the government guidelines.<br>Please Click <u>Here For Video Verification</u><br>Note: Please Open this Link in Chrome Web Browser. This Page is more compatible with Chrome. |                   |        |     |   |    |

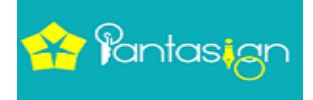

After opening your requested mail ID. Click <u>Here for video Verification</u>. The link would be open in Google Chrome.

## P 拾 Pantasign

| Video Record For Verification                                                          | Certificate Details       |
|----------------------------------------------------------------------------------------|---------------------------|
|                                                                                        | Application No: 10145     |
|                                                                                        | Certificate Class: Class3 |
| My Name is xyz and<br>my Application No is 10145<br>My Date Of Birth is 20 Dec, 1996 . | Certificate Type: Signing |
| I have applied for a Panta Sign Class3 DSC.                                            | Applicant Name: xyz       |
| Video Auto Stop In 00:20 seconds!                                                      | Gender: Male              |
|                                                                                        | DateOfBirth: 20 Dec, 1996 |
|                                                                                        |                           |

Now click on Capture Video Button and speak out the line that is showing on your video blog

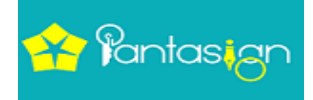

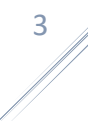

## P 🔒 Pantasign

| Video Record For Verification                                                  | Certificate Details       |
|--------------------------------------------------------------------------------|---------------------------|
|                                                                                | Application No: 10145     |
|                                                                                | Certificate Class: Class3 |
| My Name is xyz and<br>wy Application No. is 10145                              | Certificate Type: Signing |
| Ay Date Of Birth is 20 Dec, 1996.<br>have applied for a Panta Sign Class3 DSC. | Applicant Name: xyz       |
|                                                                                | Gender: Male              |
| Video Auto Stop In 0 seconds!                                                  | DateOfBirth: 20 Dec, 1996 |
|                                                                                |                           |

© 2020 Pantagon Sign Securities Pvt.Ltd.

## After recording video click on Submit Button

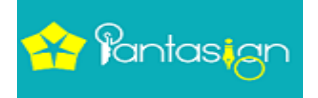

| P 拾 Pantasign                                                                                                   | certificate.pantasign.com says<br>Are You sure , You want to Submit thi | s Video                                            |                     |
|----------------------------------------------------------------------------------------------------|-------------------------------------------------------------------------|----------------------------------------------------|---------------------|
| Video Record For Verifi                                                                                         |                                                                         | OK Cancel                                          | Certificate Details |
|                                                                                                    |                                                                         | Application No: 10145<br>Certificate Class: Class3 |                     |
| My Name is xyz and                                                                                              |                                                                         | Certificate Type: Signing                          |                     |
| my Application No is 10145<br>My Date Of Birth is 20 Dec, 1996 .<br>I have applied for a Panta Sign Class3 DSC. |                                                                         | Applicant Name: xyz                                |                     |
| ReCapture Video Play Submit                                                                                     |                                                                         | Gender: Male                                       |                     |
| video Auto Stop in o Seconds:                                                                                   |                                                                         | DateOfBirth: 20 Dec, 1996                          |                     |
|                                                                                                    |                                                                         |                                                    |                     |

© 2020 Pantagon Sign Securities Pvt.Ltd.

Now you have received Alert message and click on ok button

4

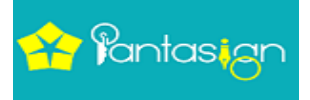

| P 🍄 Pantasign                            |                     |  |  |  |
|------------------------------------------|---------------------|--|--|--|
| Video Record For Verification            | Certificate Details |  |  |  |
| Good j<br>Video Upload Su                | ob!<br>ccessfulty   |  |  |  |
| ок                                       |                     |  |  |  |
| © 1010 Rootsoon Sign Societies Put Hd    |                     |  |  |  |
| a zuzu ramagun aigin setantues rivititu. |                     |  |  |  |

Now click on ok button and finally your video recording submitted successfully.